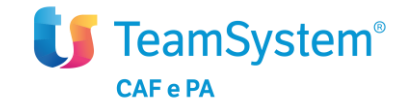

# FAQ (Frequently Asked Questions)

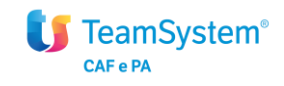

## Indice

| 1. FAQ (Frequently Asked Questions)         | 3 |
|---------------------------------------------|---|
| 2. FAQ - Google Chrome                      | 4 |
| 2.1 Funzione SHIFT+F5 (Trova)               | 4 |
| 2.2 Funzione Gestione Utenti                | 4 |
| 3. FAQ – Microsoft Internet Explorer        | 6 |
| 3.1 Accesso ai campi bloccati               | 6 |
| 3.2 Combinazioni "Alt+M", "Alt+R" e "Alt+V" | 7 |
| 4. FAQ – Mozilla Firefox                    | 8 |
| 4.1 Certificato di sicurezza                | 8 |

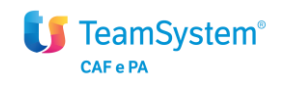

## 1. FAQ (Frequently Asked Questions)

Quali sono i browser supportati dal software?

- I browser supportati dal software sono i seguenti:
- Browser Microsoft Internet Explorer 10 o versione successive
- Browser Google Chrome
- Browser Mozilla Firefox
- Browser Apple Safari

Il nuovo browser Microsoft Edge su sistema operativo Windows 10 non è compatibile con l'uso degli applicativi Web: si consiglia di utilizzare Internet Explorer.

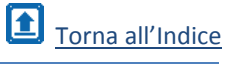

### 2. FAQ - Google Chrome

Vediamo di seguito alcune problematiche legate al browser Google Chrome.

## 2.1 Funzione SHIFT+F5 (Trova)

La funzione SHIFT+F5 (Trova) non svolge alcuna azione. Qual è la soluzione?

Per ottenere l'attivazione della funzione è necessario effettuare l'abilitazione dei pop-up del browser, come segue:

1. Click in alto a destra sul simbolo corrispondente all'icona riguardante i pop-up, come da immagine:

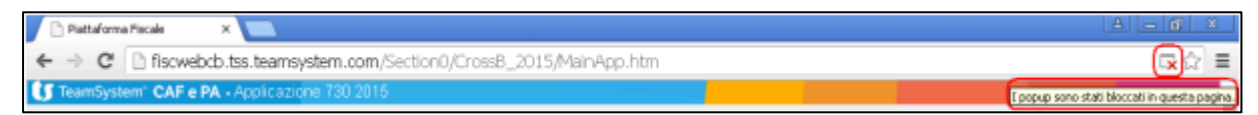

 Compiere la scelta in corrispondenza dell'opzione "Consenti sempre popup di http://fiscwebcb.tss.teamsystem.com", come da immagine:

| m 🔀                                                                                 |
|-------------------------------------------------------------------------------------|
| I seguenti popup sono stati bloccati in questa pagina:                              |
| http://fiscwebcb.tss.teamsystem.com/Sectio00073%27&ParamInSQL=&NoPresel=&Browse=yes |
| http://fiscwebcb.tss.teamsystem.com/Secti000FD%27&ParamInSQL=&NoPresel=&Browse=yes  |
| http://fiscwebcb.tss.teamsystem.com/Secti000FD%278ParamInSQL=&NoPresel=&Browse=yes  |
| http://fiscwebcb.tss.teamsystem.com/Secti000FD%278ParamInSQL=&NoPresel=&Browse=yes  |
| Consenti sempre popup di http://fiscwebcb.tss.teamsystem.com                        |
| Continua a bloccare i popupi                                                        |
|                                                                                     |
| Gestisci il blocco dei popup Fine                                                   |
|                                                                                     |

3. Confermare tramite clic su "Fine"

## 2.2 Funzione Gestione Utenti

La funzione di utilità "Gestione Utenti" non si attiva. Qual è la soluzione?

Per ottenere l'attivazione della funzione è necessario effettuare l'abilitazione dei pop-up del browser, come segue:

1. Click in alto a destra sul simbolo corrispondente all'icona riguardante i pop-up, come da immagine:

| Pattaforma Piscale X                                                  |                                              |
|-----------------------------------------------------------------------|----------------------------------------------|
| ← → C D fiscwebcb.tss.teamsystem.com/Section0/Cross8_2015/MainApp.htm | (¬) ⇒                                        |
| UT TeamSystem' CAF e PA - Applicaziona 730 2016                       | Epopup sono stati bloccati in questa pagina. |

 Compiere la scelta in corrispondenza dell'opzione "Consenti sempre popup di http://fiscwebcb.tss.teamsystem.com", come in immagine:
 Torna all'Indice Deleghe e Mandati 2016

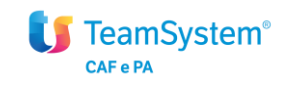

| m                                                      | <b>×</b>                             |
|--------------------------------------------------------|--------------------------------------|
| I seguenti popup sono stati bloccati in questa pagina: |                                      |
| http://fiscwebcb.tss.teamsystem.com/Sectio00073        | %27&ParamInSQL=&NoPresel=&Browse=yes |
| http://fiscwebcb.tss.teamsystem.com/Secti000FD%        | 27&ParamInSQL=&NoPresel=&Browse=yes  |
| http://fiscwebcb.tss.teamsystem.com/Secti000FD%        | 27&ParamInSQL=&NoPresel=&Browse=yes  |
| http://fiscwebcb.tss.teamsystem.com/Secti000FD%        | 27&ParamInSQL=&NoPresel=&Browse=yes  |
| Consenti sempre popup di http://fiscwebcb.tss.team     | system.com                           |
| Continua a bloccare i popup                            |                                      |
| Gestisci il blocco dei popup                           | Fine                                 |

3. Confermare tramite clic su "Fine".

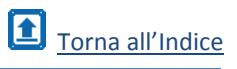

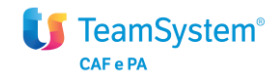

#### **3. FAQ – Microsoft Internet Explorer**

Vediamo di seguito alcune problematiche legate al browser Internet Explorer.

## 3.1 Accesso ai campi bloccati

Accedendo a qualsiasi quadro o funzione di un applicativo Web, non si ha la possibilità di inserire o modificare dati, in quanto l'accesso ai campi è bloccato. Qual è la soluzione?

È necessario eliminare dal browser la scelta riferita alla visualizzazione compatibilità, come segue:

- 1. posizionarsi alla pagina di identificazione credenziali per l'accesso agli applicativi Web (Utente e Password);
- 2. accedere il menù "Strumenti" del browser
- 3. selezionare "Impostazioni Visualizzazione Compatibilità", come da immagine:

| n Pagina di Login |                                                                          | 🔹 💿 🕤 🖶 = Pagina = Sicurezza = Sourcedo e                                                                                                    |
|-------------------|--------------------------------------------------------------------------|----------------------------------------------------------------------------------------------------|
|                   |                                                                          | 🔄 Riapri ultima sessione di ricerca                                                                                                    |
|                   |                                                                          | Blocco popup     Blocco popup     B |
|                   | Login Suite Fiscal  Applicatione 730 201 (Cross Browser) Utante Password | Non in lines     Wauskozatore Competibilită     Broostatori Visualizatione Competibilită     Schermo intero     Barre deți strumenti     Barre de Explorer                                                                                                    |
|                   | Accedi                                                                   | the Strumenti di sviluppo P12<br>Siti suggeriti                                                                                                    |
|                   |                                                                          | Windows Messenger<br>Diagnostica problemi di connessione<br>Note collegate di OneNote                                                                                                    |
|                   |                                                                          | 😰 Opdioni Internet                                                                                                    |

 eliminare dall'elenco "Siti Web aggiunti in Visualizzazione Compatibilità" l'indicazione di "teamsystem.com" ed eliminare la scelta in corrispondenza di "Visualizza siti Intranet in Visualizzazione Compatibilità", come da immagine:

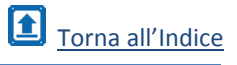

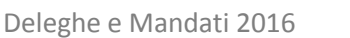

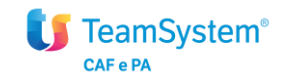

| Impostazioni Visualizzazione Compatibilità                                           |                |  |
|--------------------------------------------------------------------------------------|----------------|--|
| È possibile aggiungere o rimuovere i siti Web da v<br>Visualizzazione Compatibilità. | isualizzare in |  |
| Sito Web da aggiungere:                                                              |                |  |
| teamsystem.com                                                                       | Aggiungi       |  |
| Siti Web aggiunti in Visualizzazione Compatibilità:                                  |                |  |
|                                                                                      | Rimuovi        |  |
|                                                                                      |                |  |
|                                                                                      |                |  |
|                                                                                      |                |  |
|                                                                                      |                |  |
|                                                                                      |                |  |
|                                                                                      |                |  |
| Includi elenchi aggiornati siti Web da Microsoft                                     |                |  |
| 🔲 Visualizza siti Intranet in Visualizzazione Compatibilità                          |                |  |
| Visualizza tutti i siti Web in Visualizzazione Compatibilità                         |                |  |
|                                                                                      | Chiudi         |  |
|                                                                                      |                |  |

## 3.2 Combinazioni "Alt+M", "Alt+R" e "Alt+V"

Utilizzando, mediante l'ausilio della tastiera, le combinazioni dei tasti "ALT+M" ovvero "ALT+R" ovvero "ALT+V" si ottiene l'apertura di un menù del browser in uso, anziché l'esecuzione della funzione appositamente preposta dal software. Qual è la soluzione?

Questo funzionamento si può presentare qualora il browser in uso risulti appartenere ad una versione non aggiornata rispetto al sistema operativo Windows installato (per es. è presente la versione di Internet Explorer 10 anziché 11 in relazione al S.O. Windows 7).

È pertanto consigliabile procedere all'aggiornamento del browser. In ogni caso è garantita la funzionalità delle combinazioni in oggetto, utilizzando direttamente il clic del puntatore mouse sull'icona-grafica della funzione, come in esempio:

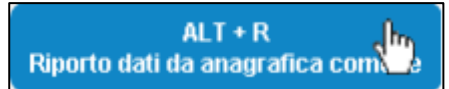

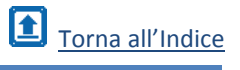

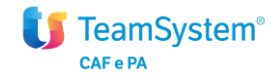

#### 4. FAQ – Mozilla Firefox

Vediamo di seguito alcune problematiche legate al browser Mozilla Firefox.

## 4.1 Certificato di sicurezza

Accedo hai fiscali dal portale del CAF, mediante il browser Mozilla Firefox, e mi compare una maschera che mi dice che la connessione non è affidabile. Qual è la soluzione? Se Firefox non riconosce come attendibile il certificato, rilasciato dal sito a Firefox, viene mostrato un messaggio di connessione non affidabile. La soluzione a questa problematica e di aggiungere una "eccezione".

Il messaggio è visualizzato è del tipo riportato in figura.

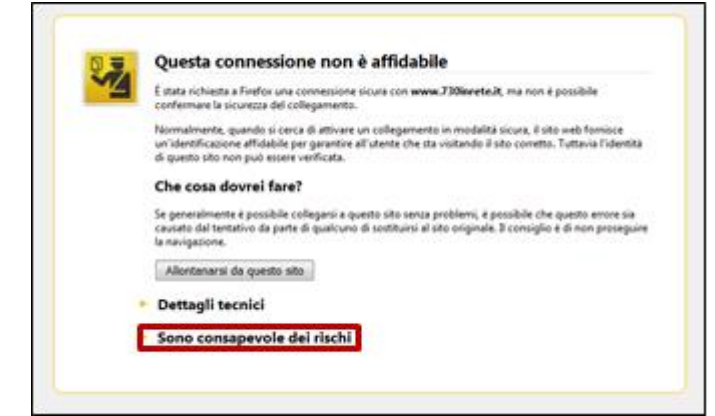

Cliccare su "Sono consapevole dei rischi", quindi nella videata successiva cliccare si "**Aggiungi** eccezione".

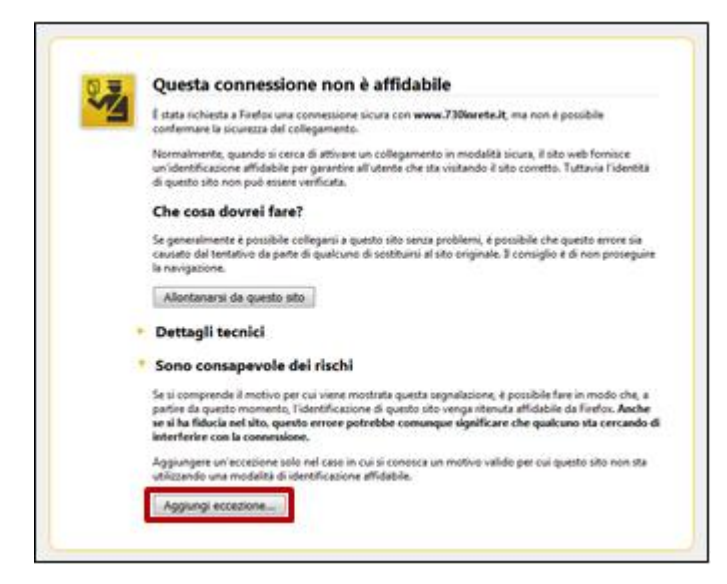

Sulla nuova maschera, cliccare su "Acquisisci certificato".

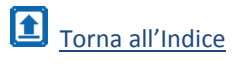

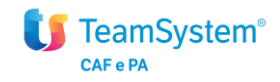

Deleghe e Mandati 2016

| Si sta per mod<br>Banche, nego<br>operazione. | ificare il modo in cui Firefox identifica que<br>zi e altri siti pubblici affidabili non chiede | sto sito.<br>eranno di fare questa |
|-----------------------------------------------|-------------------------------------------------------------------------------------------------|------------------------------------|
| Server                                        |                                                                                                 | sce                                |
| Indirizzo: https://www                        | w 730inrete.it/Section0/2016L/SI61/ap                                                           | Acquisisci certificato             |
| Stato del certificato                         |                                                                                                 |                                    |
| Il sito ha cercato di ide                     | ntificarsi fornendo informazioni non valid                                                      | e. Visualizza pre                  |
| Identità sconosciuta                          |                                                                                                 | ose                                |
|                                               |                                                                                                 |                                    |
|                                               |                                                                                                 | o ch<br>An<br>rea                  |
| I Salva eccezione in                          | modo permanente                                                                                 | o ch<br>"Au<br>rea                 |

Cliccare su "Conferma eccezione di sicurezza".

| ž   | Si sta per modificare il modo in cui Firefox identifica questo sito.<br>Banche, negozi e altri siti pubblici affidabili non chiederanno di fare questa<br>operazione. |
|-----|----------------------------------------------------------------------------------------------------|
| - 1 | Server dentità                                                                                                    |
| - 1 | Indirizzo: https://www.730inrete.it/Section0/2016L/S161/app Acguisisci certificato                                                                                    |
| - 1 | Stato del certificato                                                                                                    |
| - 1 | Il sito ha cercato di identificarsi fornendo informazioni non valide. Visualizza                                                                                      |
| - 1 | Identità sconosciuta loseguine                                                                                                    |
|     | da un'autorità riconosciuta utilizzando una firma sicura.                                                                                                    |
| - 1 | Anche                                                                                                    |
| - 1 | r cando o                                                                                                    |
| - 1 | Salva eccezione in modo permanente                                                                                                    |
| - 1 | Conferma eccezione di sicurezza Annulla                                                                                                    |

Sulla finestra di dialogo che si apra cliccare su "Ritrasmetti".

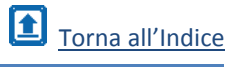

F

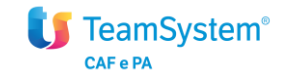

| STA.     | Questa connessione non e antablie                                                                                                    |
|----------|----------------------------------------------------------------------------------------------------|
| 4        | È stata richiesta a Firefox una connessione sicura con www.730larete.it, ma non è possibile<br>confermare la sicurezza del collegamento.                                                                                                    |
|          | Normalmente, quando si cerca di attivare un collegamento in modalità sicura, il sito web fornisce<br>un'identificazione affidabile per garantire all'utente che sta visitando il sito corretto. Tuttavia l'identit<br>di questo sito non può essere verificata.                                                                                                    |
|          | Che cosa dovrei fare?                                                                                                    |
| Conferma |                                                                                                    |
|          | d'ordne.                                                                                                    |
|          | Ritrasmetti                                                                                                    |
|          | Ritrasmetti Annulla<br>Se si comprende il motivo per cui viene mostrata questa segnalazione, è possibile fare in modo che,<br>partire da questo momento, l'identificazione di questo sito venga ritenuta affidabile da Firefox. Anch<br>se si ha fiducia nel sito, questo errore potrebbe comunque significare che qualcuno sta cercando<br>interferire con la connessione.                                                                                                    |
|          | Ritrasmetti Annulla<br>Se si comprende il motivo per cui viene mostrata questa segnalazione, è possibile fare in modo che,<br>partire da questo momento, l'identificazione di questo sito venga ritenuta affidabile da Firefox. Anch<br>se si ha fiducia nel sito, questo errore potrebbe comunque significare che qualcuno sta cercande<br>interferire con la connessione.<br>Aggiungere un'eccezione solo nel caso in cui si conosca un motivo valido per cui questo sito non sta<br>ublizzando una modalità di identificazione affidabile. |

A questo sulla barra degli indirizzi compare il messaggio "È stata aggiunta un'eccezione di sicurezza per questo sito".

| https://www.730inrete.it/Section0/2016L/S161/app/Menu.aspx |                                                             |                              |  |
|------------------------------------------------------------|-------------------------------------------------------------|------------------------------|--|
| 🔎 Più                                                      | È stata aggiunta un'eccezione di sicurezza per questo sito. | 1014 🚺 Siti suggeriti 🗍 Star |  |
| IJ                                                         | TeamSystem <sup>®</sup> CAF ® PA                            | ,<br>                        |  |
|                                                            |                                                             |                              |  |

Nella barra degli indirizzi, come da figura, il lucchetto è diventato verde. Cliccando sul "lucchetto" si può verificare che l'operazione è avvenuta con successo.

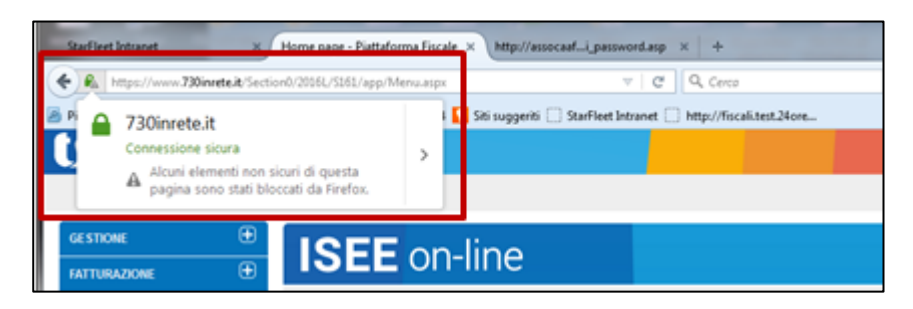

Da questo momento Firefox riconosce il sito come sicuro e la navigazione avviene regolarmente.

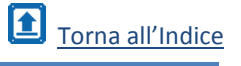